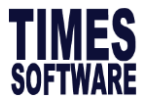

How to Auto Back Pay Allowance

# **TIMES EPAYROLL GUIDE**

# How to Auto Back Pay Allowance

## TIMES SOFTWARE PTE LTD

Company Registration Number: 199804415D

10 Jalan Besar #16-03 Sim Lim Tower

Singapore 208787

Tel: (65) 6295-1998 Fax: (65) 6295-0998

http://www.timesoftsg.com.sg

Author: Michelle Chee Created: 10/06/2020

| Last Revised By | Date |
|-----------------|------|
|                 |      |
|                 |      |

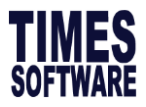

### How to Auto Back Pay Allowance

Scenario – when there is new hired employee after the pay date and this employee is entitled for a recurring transport allowance every month. Back pay allowance will be paid together with next month salary. To enable this auto back payment, user may follow the below steps:

#### Step 1 – One time setup

1.1 Go to company setup > Global Setup > Prorate Allowance. Insert the allowance code which allow system to prorate when there is new hired/termination

| Payr                                                                   | Hris Leave                                                                                                    | ImmeSheet     ImmeSheet     ImmeSheet <t< th=""><th></th><th>User: master -<br/>Date Time: 30/05/2020 15:26:04<br/>Company: TEST<br/>Period: 202005 E Unlock Logout</th></t<> |                 | User: master -<br>Date Time: 30/05/2020 15:26:04<br>Company: TEST<br>Period: 202005 E Unlock Logout |  |  |  |  |  |  |  |
|------------------------------------------------------------------------|----------------------------------------------------------------------------------------------------|----------------------------------------------------------------------------------------------------|-----------------|----------------------------------------------------------------------------------------------------|--|--|--|--|--|--|--|
| Company Setup                                                          | System Setting Misc Para                                                                                         | ameter Prorate Allowance Password Setting OT Cappi                                                                                                    | ng              |                                                                                                    |  |  |  |  |  |  |  |
| Global Setup                                                           | NEW SAVE CANCEL Search By CODE V Type to search here                                                             |                                                                                                    |                 |                                                                                                    |  |  |  |  |  |  |  |
| User Profile     Profile Code     DEFAULT     Profile Name     DEFAULT |                                                                                                    |                                                                                                    |                 |                                                                                                    |  |  |  |  |  |  |  |
|                                                                        | Prorate Formula Working Day/Mths [01]   VIPU_ABSENT Day Formula - Use Fixed Amount from Update Employee Record ? |                                                                                                    |                 |                                                                                                    |  |  |  |  |  |  |  |
|                                                                        | CRP Formula - Use Fixed Amount from Update Employee Record?                                                      |                                                                                                    |                 |                                                                                                    |  |  |  |  |  |  |  |
|                                                                        | CODE                                                                                                    | NPL ABSENT ANNUAL SICK NSP OTHER 1                                                                                                    | OTHER 2 OTHER 3 | OTHER 4 OTHER 5                                                                                     |  |  |  |  |  |  |  |
|                                                                        | Сомм                                                                                                    |                                                                                                    |                 |                                                                                                    |  |  |  |  |  |  |  |
|                                                                        | MEAL                                                                                                    |                                                                                                    |                 |                                                                                                    |  |  |  |  |  |  |  |
|                                                                        |                                                                                                    |                                                                                                    |                 |                                                                                                    |  |  |  |  |  |  |  |

1.2 In this guide, scenario as employee joined on 29/05/2020, however pay date is on 25/05/2020. In EMS > Pay Items > allowance and deduction tab > insert the recurring allowance as follow:

| E-Payroll Sta  | atutory Requirement | Allowances/Deductio | Stop Payment  |              |                |               |               |           |            |                  |
|----------------|---------------------|---------------------|---------------|--------------|----------------|---------------|---------------|-----------|------------|------------------|
| <b>E E D</b>   | NEW                 | SAVE                | DELETE CANCEL |              |                |               | Company Selec | t - ALL   |            | Query Select - A |
| Employee ID    | 0049                | A.                  | Name MANDY    | WONG         |                |               |               | Pay Group | 4.0DAYS    | Head Count -     |
| Allowance/Dedu | ction               |                     |               |              |                |               |               |           |            |                  |
| Code           | TRAN                |                     |               |              | Effective      | Date 29/05    | 5/2020        |           |            |                  |
| Description    | TRANSPORT           | ALLOWANCE           |               |              | Payment        | Date 01/06    | 6/2020        |           |            |                  |
| Туре           | AMT                 | $\checkmark$        |               |              | Recurrin       | g             | Times         |           |            |                  |
| Currency       | SINGAPORE           | DOLLAR [SGD]        |               | $\checkmark$ | End Date       |               |               |           |            |                  |
| Amount         |                     | 100.00              |               |              | Total Am       | iount         |               | 0.00      |            |                  |
| Cycle          | END 🗸               |                     |               |              |                |               |               |           |            |                  |
| CODE           | DECONTRACTOR        | TYOF                | CHERTENCY     | AMOUNT       |                | DAVIDENT DATE |               | proupping |            |                  |
| CODE           | TRANSPORT           | ITPE                | CORRENCT      | AMOUNT       | EFFECTIVE DATE | PATMENT DATE  | END DATE      | RECORRING | 5 TOTAL AM | OONT CTCLE       |
| TRAN           | ALLOWANCE           | A                   | SGD           | 100.00       | 29/05/2020     | 01/06/2020    |               |           |            | END              |

- 1.3 After this, please proceed to Payroll Setup > Allowance/Deduction table.
- 1.4 From here, please create a new allowance code. This code that you are going to create is to be used to back pay the allowance of the employee. In this step, we have created "BACKTRAN" and have the CPF to AW and tax line to "63"

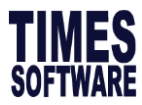

### How to Auto Back Pay Allowance

|                                                                    | Payroll                        | <b>e</b><br>Hris | 15<br>Leave | TimeSheet Ap | ipraisal PaySlip  | Claim                               |     | User: master -<br>Date Time: 30<br>Company: TES<br>Period: 20200 | //05/2020 15:26:04<br>5T<br>5 E Unlock <u>Logout</u> |  |
|--------------------------------------------------------------------|--------------------------------|------------------|-------------|--------------|-------------------|-------------------------------------|-----|------------------------------------------------------------------|------------------------------------------------------|--|
| Allowance/Deduction Allowance / Deduction Leave Deduction          |                                |                  |             |              |                   |                                     |     |                                                                  |                                                      |  |
| Bank Master ADD NEW Type b search here P Total Record(s) Count: 57 |                                |                  |             |              |                   |                                     |     |                                                                  |                                                      |  |
| Code Setup                                                         | Setup CODE DESCRIPTION CPF TAX |                  |             |              |                   |                                     |     |                                                                  | TAX                                                  |  |
| Cost Centre Allocatio                                              | on                             |                  | Ē           | \$DEDNPL     | 1                 | IPL DEDUCTION                       |     | 0                                                                | 1                                                    |  |
|                                                                    |                                |                  | Ē           | \$DEDNPL-L   | 0                 | DEDUCTION NO PAY LEAVE - LAST MONTH |     |                                                                  | 1                                                    |  |
| Formula Setup                                                      |                                |                  | Ē           | \$TEST1      | 1                 | EST                                 |     | 0                                                                | 1                                                    |  |
| Pay Group Setup                                                    |                                |                  | Ē           | %TMO         | L                 | JNPAID TIME OFF                     |     | 0                                                                | 1                                                    |  |
| Pay Group Weekly                                                   |                                | 2                | Ē           | &ANL         | F                 | AID ANNUAL LEAVE                    |     | А                                                                | 1                                                    |  |
| Mark Cada Catur                                                    |                                | 🗊 🗊 &NPL_OW      |             | 1            | NO PAY LEAVE (OW) |                                     |     | 1                                                                |                                                      |  |
| work Code Setup                                                    |                                | @\$NSPCPF        |             |              | 1                 | ISP VARIABLE ALLOWANCE              |     | 0                                                                | 1                                                    |  |
|                                                                    |                                |                  |             |              |                   |                                     |     |                                                                  |                                                      |  |
|                                                                    | -                              |                  |             | 0200         |                   |                                     | 0.1 |                                                                  |                                                      |  |
| <b>_</b>                                                           | Ē                              | BACKTRAN B/      |             |              | BACK PAY TRANSP   | BACK PAY TRANSPORT ALLOWANCE        |     |                                                                  | 63                                                   |  |

1.5 Next, please look for the recurring allowance code > click edit button > under back pay allowance column > please input the back pay allowance code which created under 1.4.

| Allowance/Deduction    | Allowance / Deduction Leave Deduction |                                                            |
|------------------------|---------------------------------------|------------------------------------------------------------|
| Bank Master            | SAVE & VIEW LIST CANCEL               |                                                            |
| Code Setup             | Code TRAN                             | CPF OW-SUBJECT TO CPF MAX                                  |
| Cost Centre Allocation | Description TRANSPORT ALLOWANCE       | Benefits In Kind                                           |
| Formula Setup          | Tax ALLOWANCES(TRANSPORT) [61]        | GRP Formula                                                |
| Pay Group Setup        | GL Default Identifer                  | Grosswage YES - AFFECT GROSS WAGE V                        |
|                        | Payslip Group Code                    | Back Pay Allowance BACK PAY TRANSPORT ALLOWANCE [BACKTRAN] |
| Pay Group Weekly       | Unit NONE V                           |                                                            |
| Work Code Setup        | SDF OT NSP NON-PAYROLL ITEM           | NSP ALLOW RECOVERABLE                                      |
|                        |                                       |                                                            |

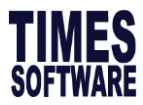

#### Step 2 – Processing Payroll

2.1 Proceed to process the payroll for this month as per usual. Then go to modify pay record. We should be able to see back payment named "BACKTRAN"

|                        | SAVE              | CANCEL                                                   | Total record count: 1 |                         |                                                   | RECALCULATE   | PRORATE                 | TRIAL CONVERT | BANK             |
|------------------------|-------------------|----------------------------------------------------------|-----------------------|-------------------------|---------------------------------------------------|---------------|-------------------------|---------------|------------------|
| Employee's Information |                   |                                                          |                       |                         | Salary Information                                |               | Payroll Inform          | ation         |                  |
| Emp No / Name          | 0049 [MANDY WONG] |                                                          |                       | v 🖻                     | Basic Salary                                      | 3,000.00      | Period                  | 202006        | ~                |
| Department             | ADMIN             | Hired Date                                               | 29/05/2020            |                         | Daily Rate                                        | 3,000.00      | Cycle / Cycle F         | Run E         |                  |
| Age & CPF/Levy         | 32.75 PR1         | Termination Date                                         |                       |                         | Hourly Rate                                       | 375.0         | Trial Mode              | NO            | ~                |
| Paid                   | MONTHLY           | Last Payment Date                                        |                       |                         | Pay Group / Type                                  | 4.0DAYS DR-1  | Change Basic            |               |                  |
| NPL / Absent           | 0.00 NPL/ABSEN    | Overtime<br>Total                                        | 0.00                  | OVERTIME                | Rest Day<br>Total                                 | 0.00 REST DAY | Shift<br>Total          | 0.00          | SHIFT            |
| CODE                   | DESCRIPTION       |                                                          |                       | CPF                     | FREQUENCY UN                                      | IT            | RATE                    | AMOUNT        |                  |
| BACKTRAN               | BACK PAY TRANSPO  | RT ALLOWANCE                                             |                       | A                       |                                                   |               |                         | 4.70          | ā 🛍 📩            |
| TRAN                   | TRANSPORT ALLOW   | ANCE                                                     |                       | 0                       |                                                   |               |                         | 100.0         |                  |
|                        |                   |                                                          |                       |                         | 7.111                                             |               |                         |               |                  |
|                        |                   | Contribution<br>CPF Wage<br>CPF Employee<br>CPF Employee |                       | 110.64<br>0.00<br>15.00 | Total Wages<br>Total Allowance<br>Total Deduction | 113.64        | Gross Wage<br>Nett Wage |               | 110.64<br>113.64 |

2.2 Back pay allowance formula is as follow:

(Days worked last month / Total Working day last month) \* \$100.00 = (1/21) \* \$100 = \$4.76

2.3 This feature is also applicable for existing employees who have new recurring allowance that started few months ago but some reasons did not get the allowance for past few months and needed to back pay to employee from the beginning of the present month.